#### **Tigersoft Admin**

**การทำบัตร Visitor** (ก่อนจัดทำบัตรต้องตั้งหมายเลขให้บัตรใบนั้น)

ใช้สำหรับบุคคลภายนอกที่ต้องการเข้ามา Visitor

ขั้นตอนการทำบัตร Visitor (ผู้เก็บข้อมูลต้องมีสิทธิเป็น Admin ระบบ)

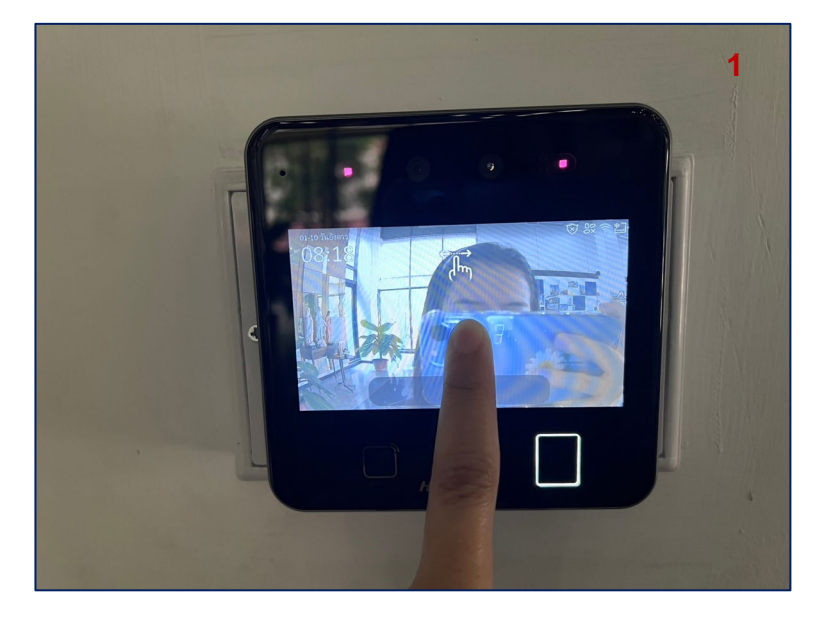

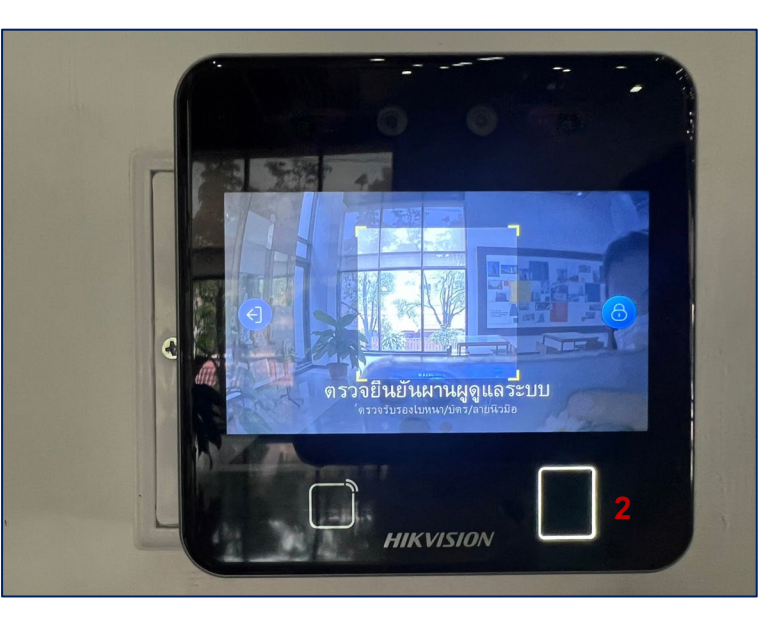

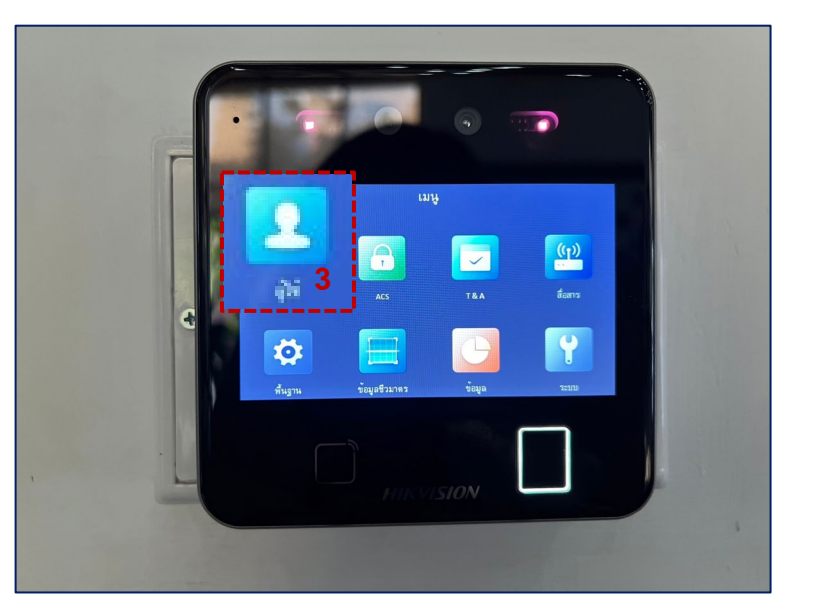

LINES

 1.กดค้างที่หน้าจอเครื่องจนขึ้นรูปนิ้ว > แล้วลากนิ้วไปทางซ้ายและขวา 2.ยืนยันใบหน้าหรือนิ้วของ
ผู้ดูแลระบบ

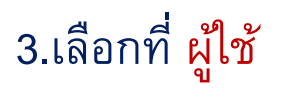

### **Tigersoft Admin**

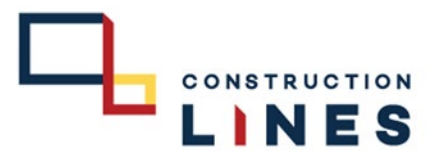

## <u>ขั้นตอนการทำบัตร Visitor</u>

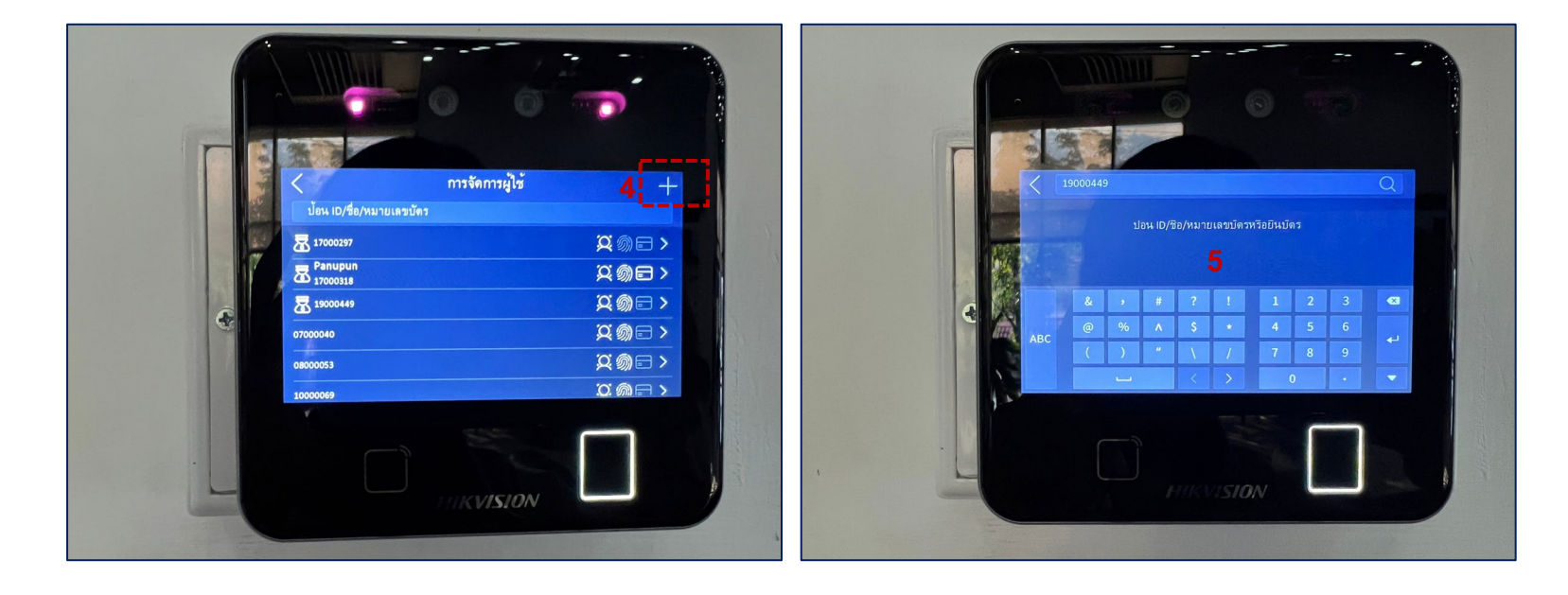

4.สร้างบัตรใหม่

#### 5. สร้างรหัสให้บัตรใบนั้น

## **Tigersoft Admin**

# ขั้นตอนการทำบัตร Visitor

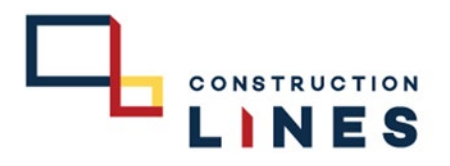

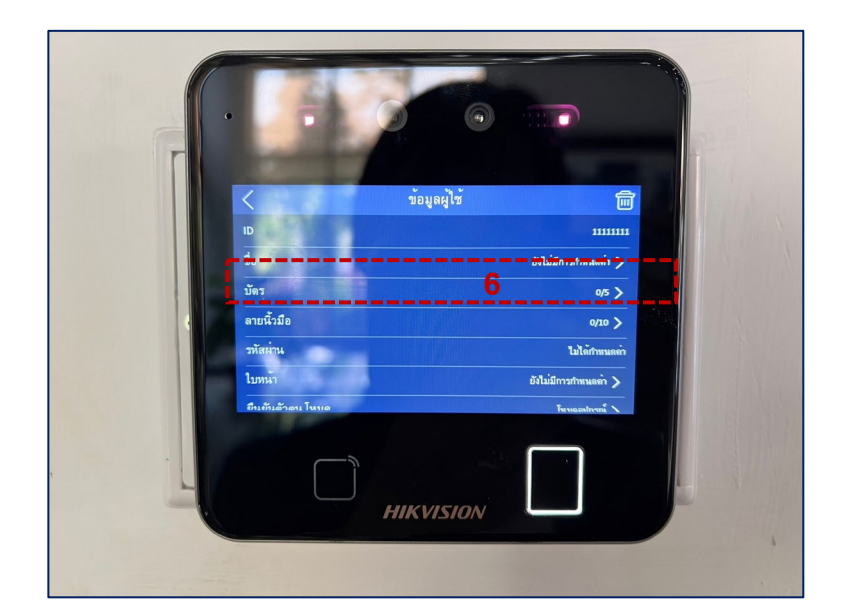

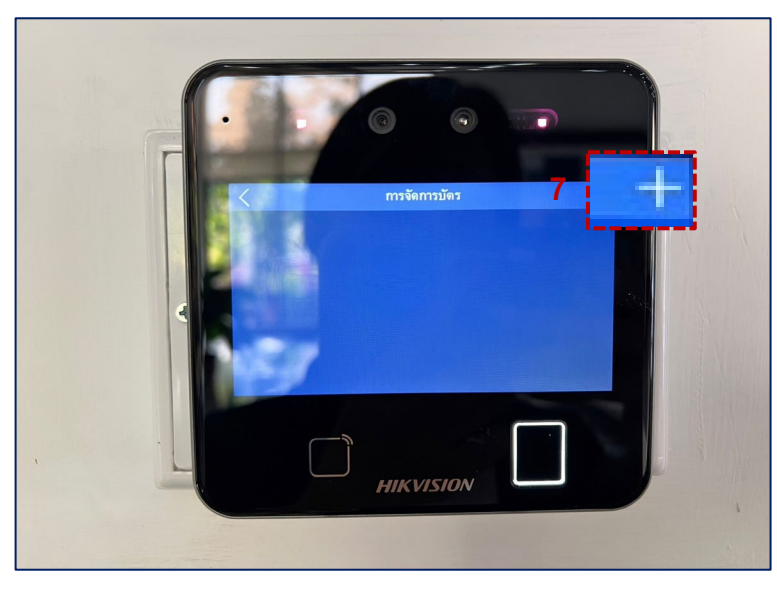

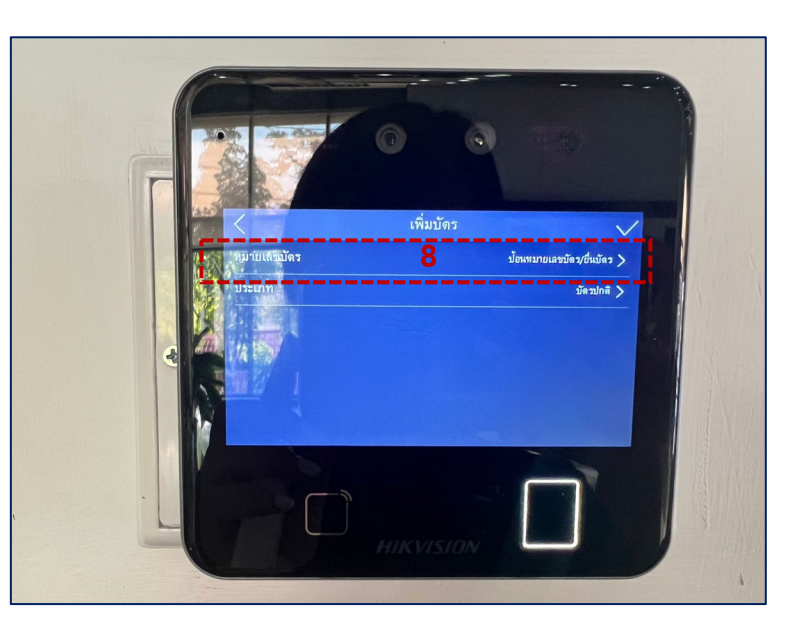

6.เลือกที่ บัตร

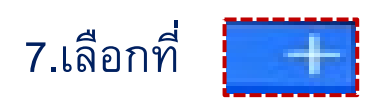

## 8.เลือกที่ หมายเลขบัตร

### **Tigersoft Admin**

# <u>ขั้นตอนการทำบัตร Visitor</u>

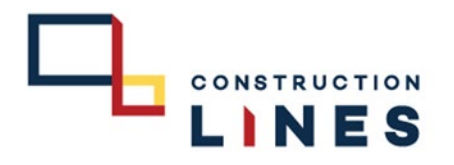

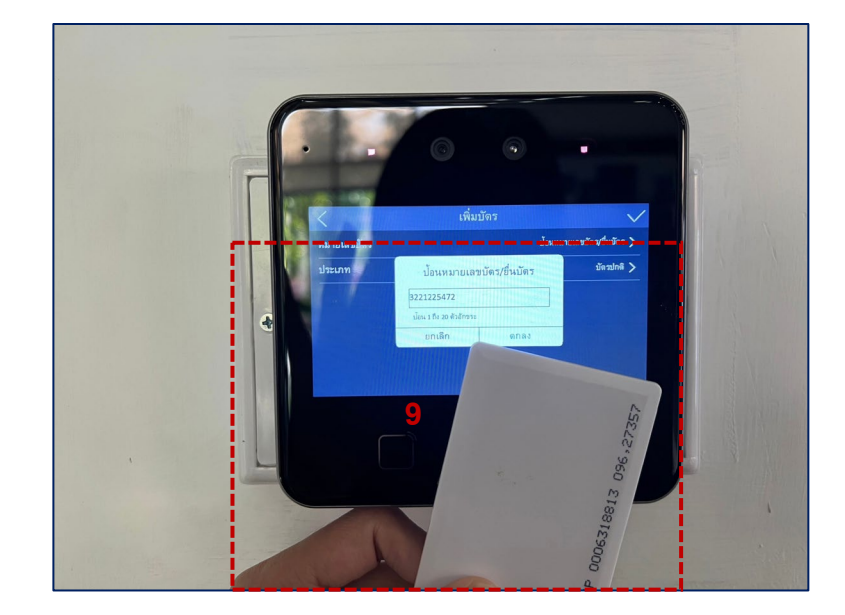

9.นำบัตร Visitor ที่มีอยู่มาแตะที่เครื่องรหัส บัตรจะขึ้นเอง แล้วกด<mark>ตกลง</mark>

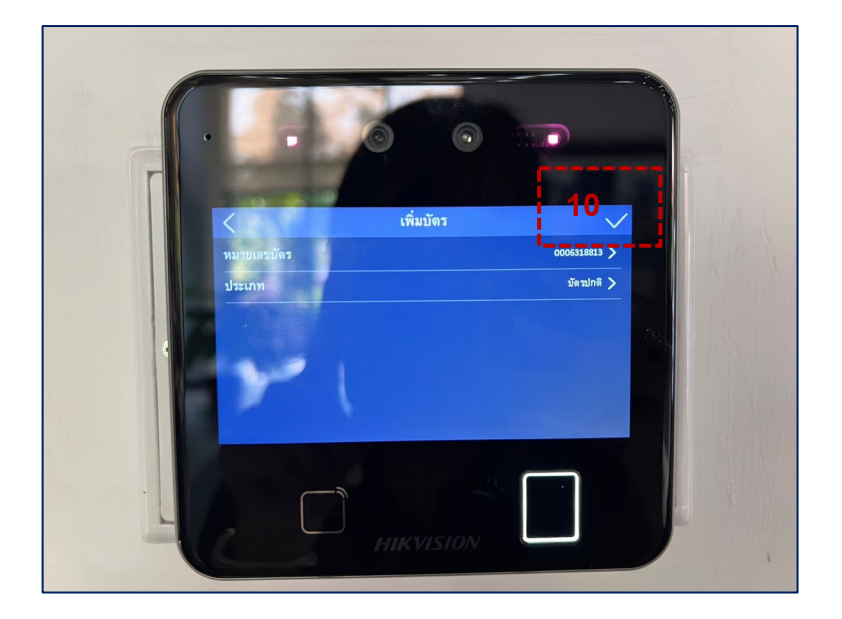

10.เลือกที่ เครื่องหมายถูก เป็นการทำบัตร Visitor สำเร็จ